# Konfigurieren von sicherem Zugriff mit Office 365 für verbesserten Schutz vor Datenverlust

## Inhalt

| Einleitung                         |
|------------------------------------|
| Voraussetzungen                    |
| Anforderungen                      |
| Verwendete Komponenten             |
| Konfigurieren                      |
| Konfiguration auf Azure            |
| Konfiguration für sicheren Zugriff |
| Überprüfung                        |
| Zugehörige Informationen           |

# Einleitung

In diesem Dokument wird die Integration von Data Loss Prevention für Office 365 mit sicherem Zugriff beschrieben.

### Voraussetzungen

- Office 365 E3 Subscription ist für Ihren Microsoft-Tenant vorhanden.
  - Compliance-Audits werden wie ON im Compliance-Portal konfiguriert, bevor Sie mit der Integration beginnen.

Anforderungen

Cisco empfiehlt, dass Sie über Kenntnisse in folgenden Bereichen verfügen:

- Sicherer Zugriff von Cisco
- Microsoft Azure Enterprise-Anwendungen und App-Registrierungen

#### Verwendete Komponenten

Die Informationen in diesem Dokument basierend auf folgenden Software- und Hardware-Versionen:

• Sicherer Zugriff von Cisco

- Microsoft Azure
- Microsoft 365 Compliance-Portal

Die Informationen in diesem Dokument beziehen sich auf Geräte in einer speziell eingerichteten Testumgebung. Alle Geräte, die in diesem Dokument benutzt wurden, begannen mit einer gelöschten (Nichterfüllungs) Konfiguration. Wenn Ihr Netzwerk in Betrieb ist, stellen Sie sicher, dass Sie die möglichen Auswirkungen aller Befehle kennen.

Konfigurieren

Konfiguration auf Azure

Um die Anwendung auf Azure zu aktivieren, konfigurieren Sie sie wie folgt:

1. Navigieren Sie zum Azure Portal > Enterprise Applications > New Application.

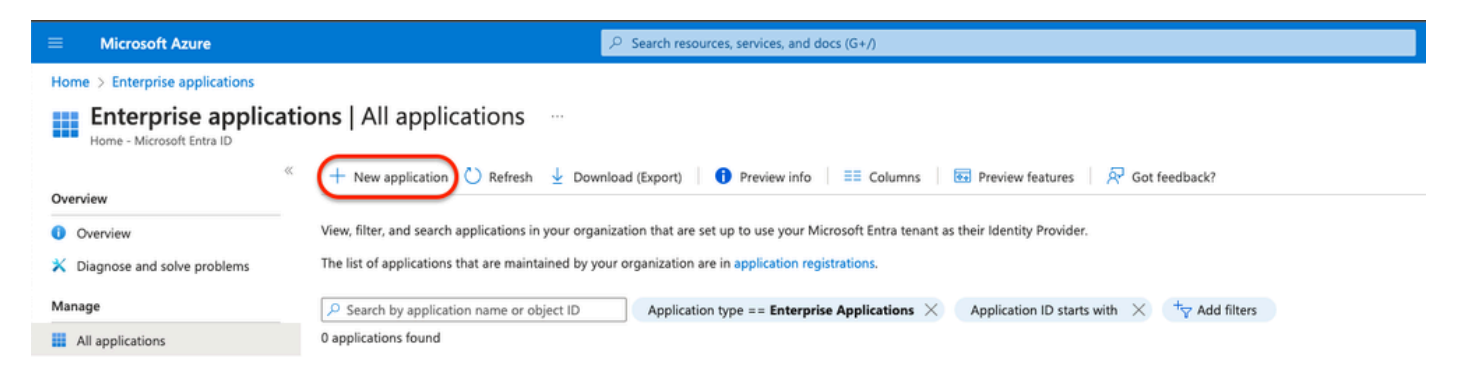

#### 2. Klicken Sie auf Create your own Application.

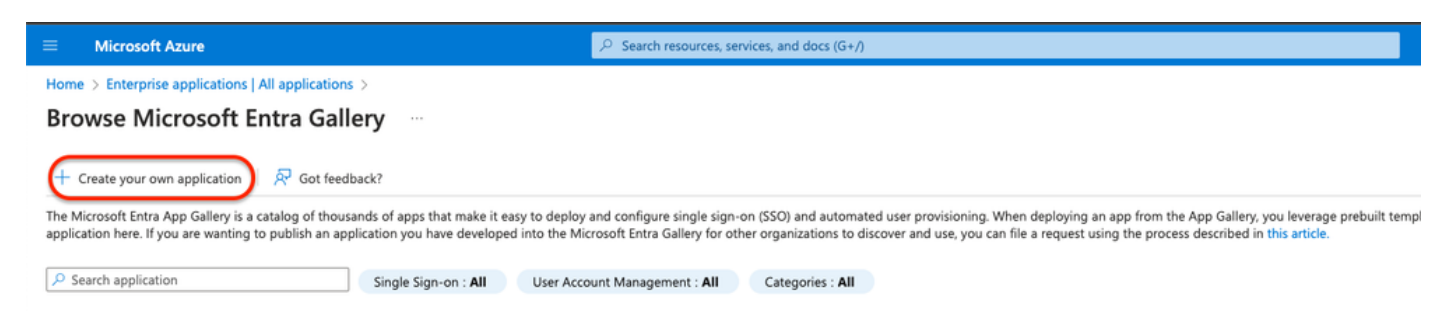

3. Geben Sie einen Namen, den Sie wünschen, um die App zu identifizieren und wählen. Integrate any other application you don't find in the

gallery (Non-Gallery).

# Create your own application

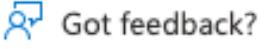

If you are developing your own application, using Application Proxy, or want to integrate an application that is not in the gallery, you can create your own application here.

What's the name of your app?

DLP Test Application

What are you looking to do with your application?

- Configure Application Proxy for secure remote access to an on-premises application
- Register an application to integrate with Microsoft Entra ID (App you're developing)
- Integrate any other application you don't find in the gallery (Non-gallery)
- 4. Verwenden Sie anschließend die Azure-Suchleiste, um nach zu suchen App Registrations.

| App Registrations                                                 |                                           | ×                          |
|-------------------------------------------------------------------|-------------------------------------------|----------------------------|
| All Services (37) Resources<br>Microsoft Entra ID (0)<br>Services | Resource Groups Documentation (99+)       | Marketplace (0)<br>See all |
| App registrations                                                 | App proxy                                 |                            |
| App Services Event Grid Partner Registrations                     | Function App Output: Application gateways |                            |
| s App Configuration                                               | Application groups                        |                            |

5. Klicken Sie auf All Applications und wählen Sie die Anwendung erstellt in Schritt Drei.

×

| Home >                                                                                                    |
|----------------------------------------------------------------------------------------------------|
| App registrations 🛷 …                                                                                                    |
|                                                                                                    |
| 🕂 New registration 🌐 Endpoints 🖉 Troubleshooting 💍 Refresh 🞍 Download 💀 Preview features 🛛 🖗 Got feedback?                                                                                                  |
|                                                                                                    |
| Starting June 30th, 2020 we will no longer add any new features to Azure Active Directory Authentication Library (ADAL) and Azure Active Directory Graph.<br>Library (MSAL) and Microsoft Graph. Learn more |
| All applications Owned applications Deleted applications                                                                                                    |
| Start typing a display name or application (client) ID to filter these r                                                                                                    |
| 1 applications found                                                                                                    |
| Display name 🔨                                                                                                    |
| DLP Test Application                                                                                                    |

#### 6. Wählen Sie API Permissions.

| Home > App registrations > |                                                                                                    |                                        |                                                  |
|----------------------------|----------------------------------------------------------------------------------------------------|----------------------------------------|--------------------------------------------------|
| DLP Test Application       | A                                                                                                    |                                        |                                                  |
|                            |                                                                                                    |                                        |                                                  |
|                            | 📋 Delete 🜐 Endpoints 😨 Preview features                                                                                                |                                        |                                                  |
| Overview                   | f 1 Got a second? We would love your feedback on Microsoft identity platform (previously Azure AD for developer). $	o$                 |                                        |                                                  |
| 📣 Quickstart               |                                                                                                    |                                        |                                                  |
| 💉 Integration assistant    |                                                                                                    |                                        |                                                  |
| Manage                     | Display name : DLP Test Application                                                                                                    | Client credentials                     | : Add a certificate or secret                    |
| Reading & properties       | Application (client) ID :                                                                                                    | Redirect URIs                          | : Add a Redirect URI                             |
| Branding & properties      | Object ID :                                                                                                    | Application ID URI                     | : Add an Application ID URI                      |
| Authentication             | Directory (tenant) ID                                                                                                    | Managed application in L               | DLP Test Application                             |
| 📍 Certificates & secrets   | Supported securit tunes - Mulerespiration only                                                                                         |                                        |                                                  |
| Token configuration        | Supported account types - my organization only                                                                                         |                                        |                                                  |
|                            | A Starting June 20th 2020 we will be lenger add any new features to Anure Active Directory Authentication Library (ADAL) and Anure Act | we Directory Graph We will continue t  | o provide technical support and security updates |
| API permissions            | will need to be upgraded to Microsoft Authentication Library (MSAL) and Microsoft Graph. Learn more                                    | we birectory draph. we will continue t | provide technical support and security updates   |
| Expose an API              |                                                                                                    |                                        |                                                  |
| App roles                  | Get Started Documentation                                                                                                    |                                        |                                                  |
| 1 Ountry                   |                                                                                                    |                                        |                                                  |
| Cowners .                  |                                                                                                    |                                        |                                                  |

7. Klicken Sie auf Add a permission und wählen Sie die erforderlichen Berechtigungen basierend auf der Tabelle.

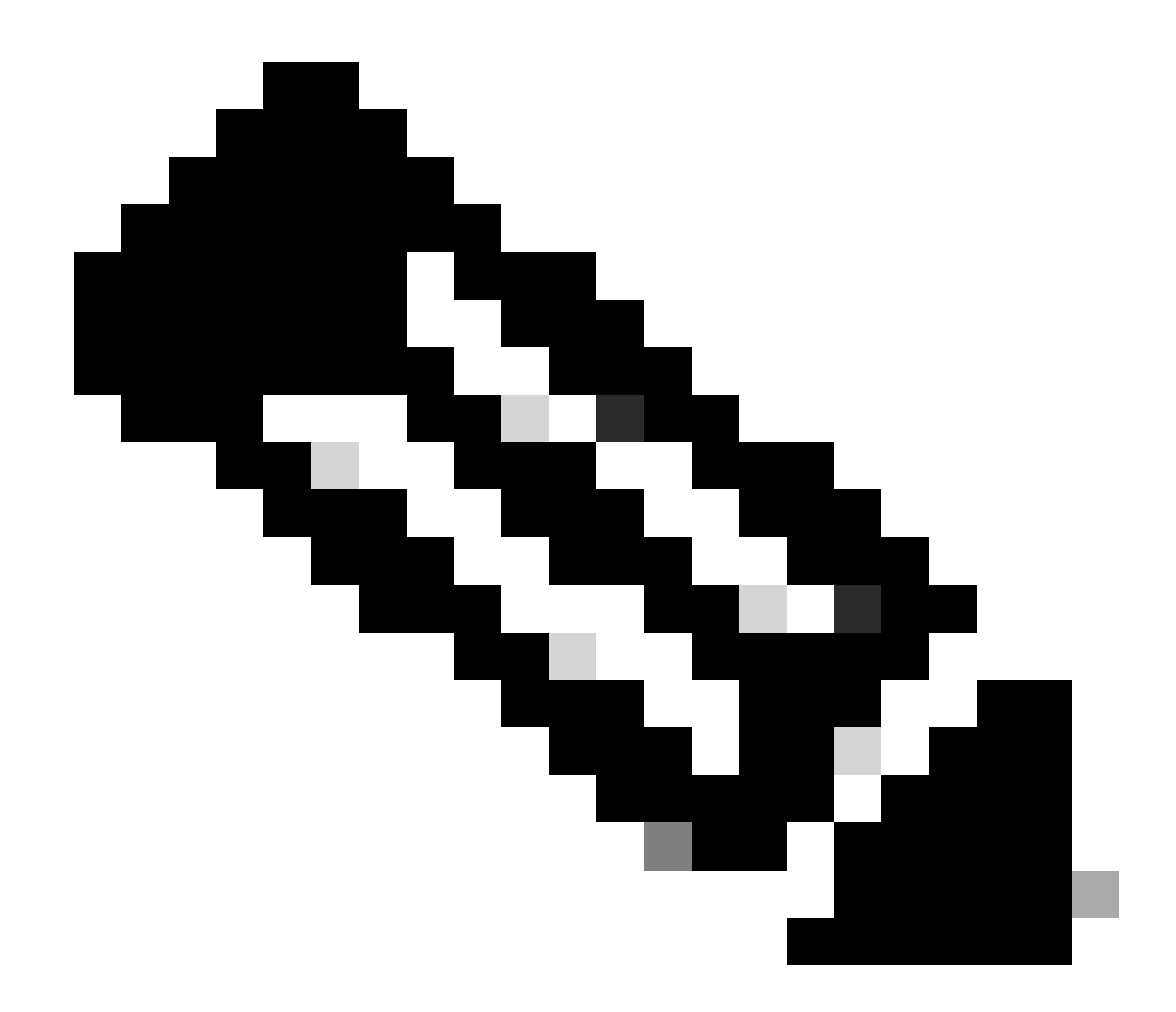

Hinweis: Hierzu müssen Sie die API von Microsoft Graph, Office 365 Management APIs und SharePoint konfigurieren.

| Manage                                                                | Configured permissions                                                                                                    |                  |                             |                                                              |  |
|-----------------------------------------------------------------------|----------------------------------------------------------------------------------------------------|------------------|-----------------------------|--------------------------------------------------------------|--|
| <ul> <li>Branding &amp; properties</li> <li>Authentication</li> </ul> | Applications are authorized to call APIs when they are granted permissions by users/admins as part of the consent process. The list of configured permissions should include all the permissions the application needs. Learn more about permissions and consent<br>+ Add a permission<br>✓ Grant admin consent for Home |                  |                             |                                                              |  |
| Certificates & secrets     Token configuration     ABL permicriper    | API / Permissions name                                                                                                    | Туре             | Description                 | Admin consent requ Status                                    |  |
| APP permissions     Expose an API     App roles                       | To view and manage consented p                                                                                                    | ermissions for i | individual apps, as well as | your tenant's consent settings, try Enterprise applications. |  |

| <b>API/ Permissions Name</b>     | Туре        | Description                                | Admin Consent<br>Required |
|----------------------------------|-------------|--------------------------------------------|---------------------------|
| Microsoft Graph                  |             |                                            |                           |
| Directory.AccessAsUser.All       | Delegated   | Access directory as the signed-<br>in user | Yes                       |
| Directory.Read.All               | Application | Read directory data                        | Yes                       |
| Files.Read.All                   | Delegated   | Read all files that user can access        | No                        |
| Files.Read.All                   | Application | Read files in all site collections         | Yes                       |
| Sites.Read.All                   | Delegated   | Read items in all site collections         | No                        |
| User.Read                        | Delegated   | Sign in and read user profile              | No                        |
| User.Read.All                    | Application | Read all users' full profiles              | Yes                       |
| Microsoft 365 Management<br>APIs |             |                                            |                           |
| ActivityFeed.Read                | Application | Read activity data for the<br>Organization | Yes                       |
| SharePoint                       |             |                                            |                           |
| Site.FullControl.All             | Application | Full control of all site collections       | Yes                       |
| User.Read.All                    | Application | Read user profiles                         | Yes                       |

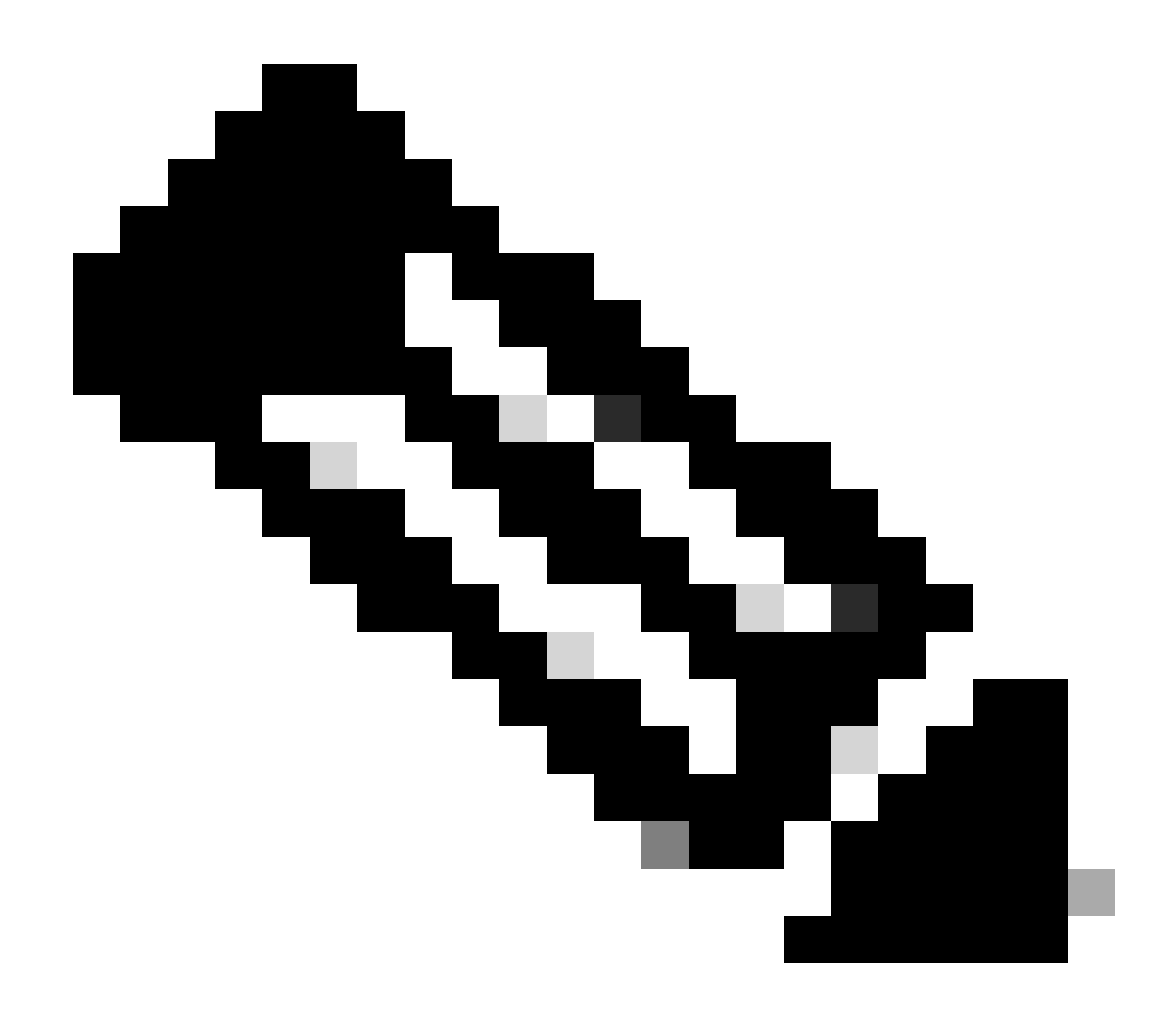

Hinweis: Anstelle der Site.FullControl.All Berechtigung wählen Sites.FullControl.All.

• Dazu müssen Sie die Berechtigung basierend auf der Anwendung auswählen und Folgendes eingeben:

### **Request API permissions**

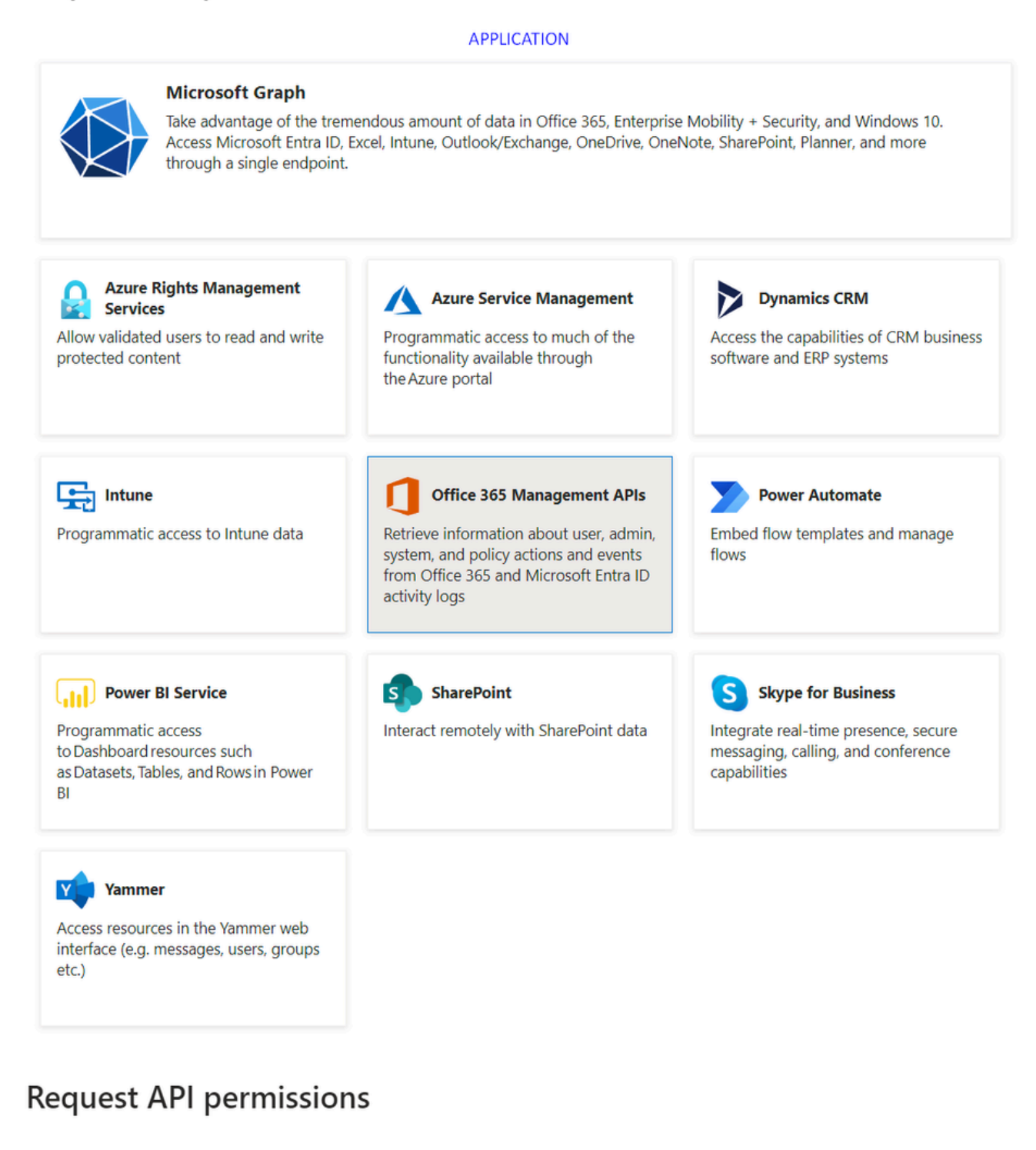

#### < All APIs

Office 365 Management APIs

https://manage.office.com/ Docs 🗗

What type of permissions does your application require?

#### Delegated permissions

Your application needs to access the API as the signed-in user.

Туре

#### Application permissions

Your application runs as a background service or daemon without a signed-in user.

8. Nachdem Sie alle erforderlichen Berechtigungen hinzugefügt haben, klicken Sie für Grant Admin Consent den Tenant auf .

X

#### Home > App registrations > DLP - Test Application

#### 

| ✓ Search «                                                                                                    | 🜔 Refresh 🕴 🔗 Got feedback                                                                                                  | ?               |                                                               |                              |                                                                                   |      |
|----------------------------------------------------------------------------------------------------|----------------------------------------------------------------------------------------------------|-----------------|---------------------------------------------------------------|------------------------------|-----------------------------------------------------------------------------------|------|
| Uverview                                                                                                    | A You are editing permission(s) to your application, users will have to consent even if they've already done so previously. |                 |                                                               |                              |                                                                                   |      |
| 📣 Quickstart                                                                                                    |                                                                                                    |                 |                                                               |                              |                                                                                   |      |
| 🚀 Integration assistant                                                                                                    | Configured permissions                                                                                                    |                 |                                                               |                              |                                                                                   |      |
| Manage                                                                                                    | Applications are authorized to call AF                                                                                      | Pls when they a | are granted permissions by users/admins as part of the conser | nt process. The list of conf | igured permissions should incl                                                    | lude |
| Branding & properties                                                                                                    | all the permissions the application ne                                                                                      | eds. Learn mo   | re about permissions and consent                              |                              |                                                                                   |      |
| Authentication                                                                                                    | + Add a permission 🗸 Grant admin consent for the transmission                                                               |                 |                                                               |                              |                                                                                   |      |
| Certificates & secrets                                                                                                    | API / Permissions name                                                                                                    | Туре            | Description                                                   | Admin consent requ           | Status                                                                            |      |
| Token configuration                                                                                                    | Microsoft Graph (7)                                                                                                    |                 |                                                               |                              |                                                                                   |      |
| API permissions                                                                                                    | Directory.AccessAsUser.All                                                                                                  | Delegated       | Access directory as the signed in user                        | Yes                          | Not granted for <a href="https://www.selfanted.com">https://www.selfanted.com</a> |      |
| Expose an API                                                                                                    | Directory.Read.All                                                                                                    | Application     | Read directory data                                           | Yes                          | Not granted for                                                                   |      |
| Rep roles                                                                                                    | Files.Read.All                                                                                                    | Delegated       | Read all files that user can access                           | No                           |                                                                                   |      |
| A Owners                                                                                                    | Files.Read.All                                                                                                    | Application     | Read files in all site collections                            | Yes                          | Not granted for                                                                   |      |
| Roles and administrators                                                                                                    | Sites.Read.All                                                                                                    | Delegated       | Read items in all site collections                            | No                           |                                                                                   |      |
| 11 Manifest                                                                                                    | User.Read                                                                                                    | Delegated       | Sign in and read user profile                                 | No                           |                                                                                   |      |
| Support + Troubleshooting                                                                                                    | User.Read.All                                                                                                    | Application     | Read all users' full profiles                                 | Yes                          | A Not granted for                                                                 |      |
| P Troubleshooting                                                                                                    | ∽ Office 365 Management APIs (1)                                                                                            |                 |                                                               |                              |                                                                                   |      |
| New support request                                                                                                    | ActivityFeed.Read                                                                                                    | Application     | Read activity data for your organization                      | Yes                          | A Not granted for                                                                 |      |
| and the second second sec | SharePoint (2)                                                                                                    |                 |                                                               |                              |                                                                                   |      |
|                                                                                                    | Sites.FullControl All                                                                                                    | Application     | Have full control of all site collections                     | Yes                          | Not granted for                                                                   |      |
|                                                                                                    | User.Read.All                                                                                                    | Application     | Read user profiles                                            | Yes                          | A Not granted for second                                                          | •••  |
|                                                                                                    |                                                                                                    |                 |                                                               |                              |                                                                                   |      |

### Grant admin consent confirmation.

Do you want to grant consent for the requested permissions for all accounts in ssptorg? This will update any existing admin consent records this application already has to match what is listed below.

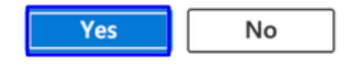

• Sobald Sie die Berechtigungen erteilt haben, wird der Status angezeigt als Granted

#### Configured permissions

Applications are authorized to call APIs when they are granted permissions by users/admins as part of the consent process. The list of configured permissions should include all the permissions the application needs. Learn more about permissions and consent

| API / Permissions name           | rmissions name Type Description |                                           | Admin consent requ | Status      |     |
|----------------------------------|---------------------------------|-------------------------------------------|--------------------|-------------|-----|
| ✓ Microsoft Graph (7)            |                                 |                                           |                    |             |     |
| Directory.AccessAsUser.All       | Delegated                       | Access directory as the signed in user    | Yes                | Granted for |     |
| Directory.Read.All               | Application                     | Read directory data                       | Yes                | Granted for |     |
| Files.Read.All                   | Delegated                       | Read all files that user can access       | No                 | Granted for |     |
| Files.Read.All                   | Application                     | Read files in all site collections        | Yes                | Granted for |     |
| Sites.Read.All                   | Delegated                       | Read items in all site collections        | No                 | Granted for |     |
| User.Read                        | Delegated                       | Sign in and read user profile             | No                 | Granted for |     |
| User.Read.All                    | Application                     | Read all users' full profiles             | Yes                | Granted for |     |
| ✓ Office 365 Management APIs (1) |                                 |                                           |                    |             |     |
| ActivityFeed.Read                | Application                     | Read activity data for your organization  | Yes                | Granted for |     |
| SharePoint (2)                   |                                 |                                           |                    |             |     |
| Sites.FullControl.All            | Application                     | Have full control of all site collections | Yes                | Granted for | ••• |
| User.Read.All                    | Application                     | Read user profiles                        | Yes                | Granted for | ••• |

+ Add a permission 🗸 Grant admin consent for

Nachdem die Konfiguration auf Azure abgeschlossen ist, können Sie die Konfiguration auf Secure Access fortsetzen.

#### Konfiguration für sicheren Zugriff

Um die Integration zu aktivieren, konfigurieren Sie sie wie folgt:

- Navigieren Sie zu Admin > Authentication.
- Klicken Sie unter Platforms auf Microsoft 365.
- Klicken Sie Authorize New Tenant in den DLP Unterabschnitt und fügen Sie Microsoft 365.

• Aktivieren Sie im **Microsoft 365 Authorization** Dialogfeld die Kontrollkästchen, um zu überprüfen, ob Sie die Voraussetzungen erfüllen, und klicken Sie dann auf **Next**.

- Geben Sie einen Namen für Ihren Tenant ein, und klicken Sie dann auf Next.
- Klicken Sie aufNext, um zur Microsoft 365-Anmeldeseite weitergeleitet zu werden.

• Melden Sie sich bei Microsoft 365 mit Administratoranmeldeinformationen an, um den Zugriff zu gewähren. Wenn Sie dann zu Secure Access umgeleitet werden, müssen Sie eine Nachricht erhalten, die anzeigt, dass die Integration erfolgreich war.

Klicken Sie Done zum Abschließen.

#### Überprüfung

Um zu überprüfen, ob die Integration erfolgreich war, navigieren Sie zu Ihrem Secure Access Dashboard:

• Klicken Sie Admin > Authentication > Microsoft 365

Und wenn alles richtig konfiguriert ist, muss Ihr Status Authorized.

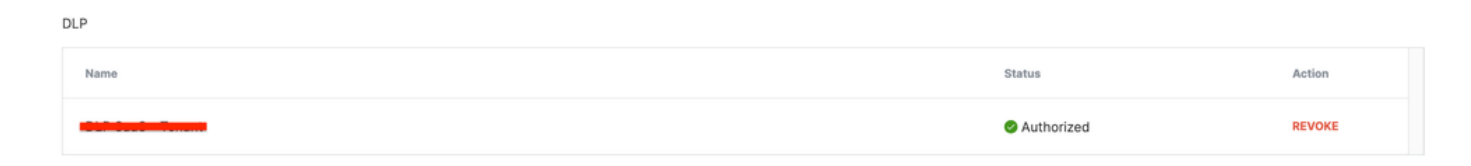

#### Zugehörige Informationen

- <u>Schutz vor Datenverlust für SaaS-API für Microsoft 365-Tenants</u>
- Aktivieren oder Deaktivieren der Überwachung in Microsoft

### Informationen zu dieser Übersetzung

Cisco hat dieses Dokument maschinell übersetzen und von einem menschlichen Übersetzer editieren und korrigieren lassen, um unseren Benutzern auf der ganzen Welt Support-Inhalte in ihrer eigenen Sprache zu bieten. Bitte beachten Sie, dass selbst die beste maschinelle Übersetzung nicht so genau ist wie eine von einem professionellen Übersetzer angefertigte. Cisco Systems, Inc. übernimmt keine Haftung für die Richtigkeit dieser Übersetzungen und empfiehlt, immer das englische Originaldokument (siehe bereitgestellter Link) heranzuziehen.